## **Email to TEXT Procedure**

Send one SMS to one recipient from your email service.

The SMS text will stop when a 'blank line' is detected in the email. This stops signatures and images from impacting the SMS message.

If Forwarding to email of inbound replies is set-up you can simply click 'Reply' to send another message directly back via SMS. No need to login to the SMS platform.

The SENDER's email address must match a registered USER in your account.

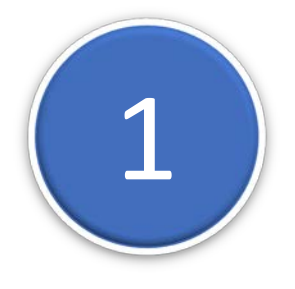

Send the Email to an attached FILE of numbers Send the email to the address: : [mobile number]@sms.email2txt.biz Adding a blank line after the message ignores anything after the blank line. Adding a 'Subject' is Optional.

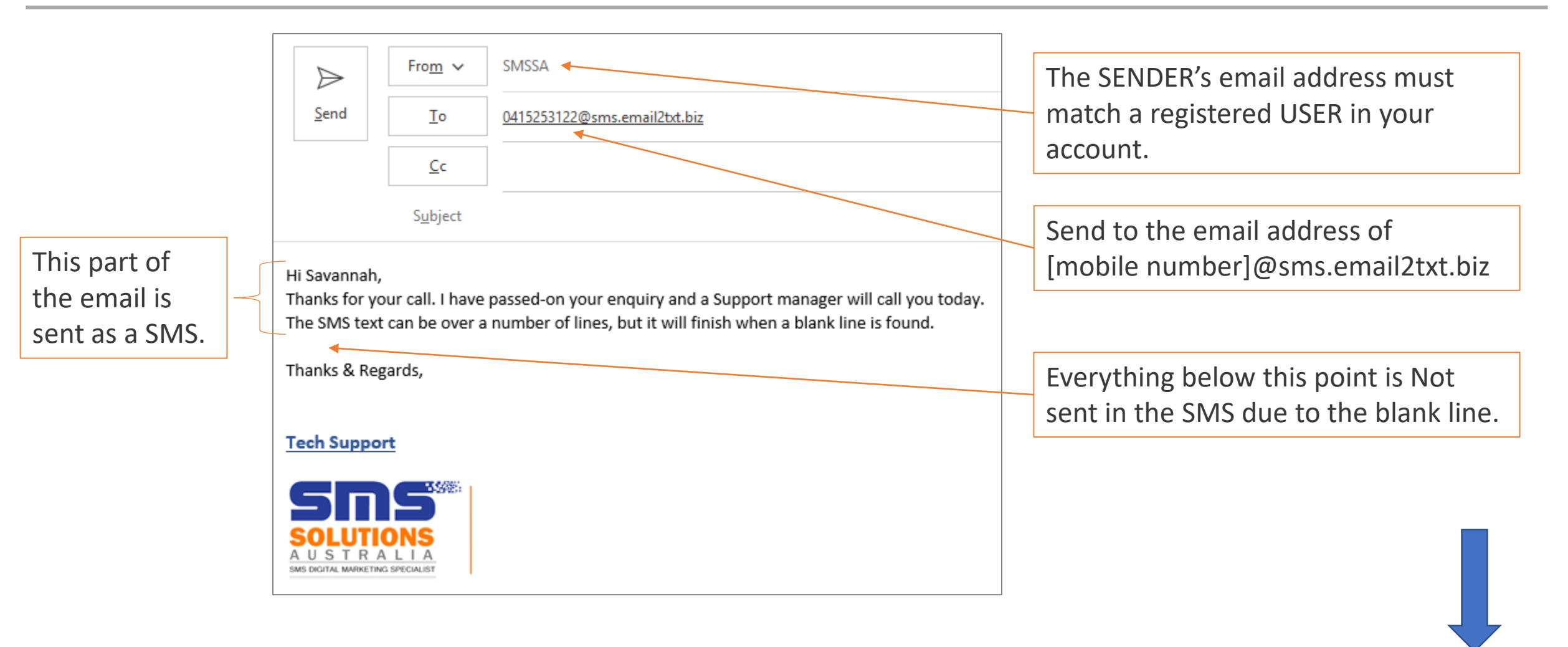

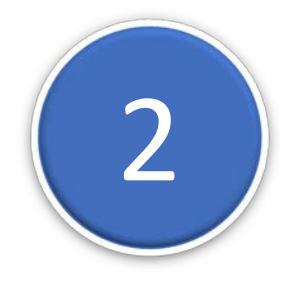

## View the recipients Response in your Email Inbox

- 1 Setup SMS forwarding to email in SETTINGS/'Email incoming message to'
- 2 Replies to your SMS will be visible in your Email Inbox.

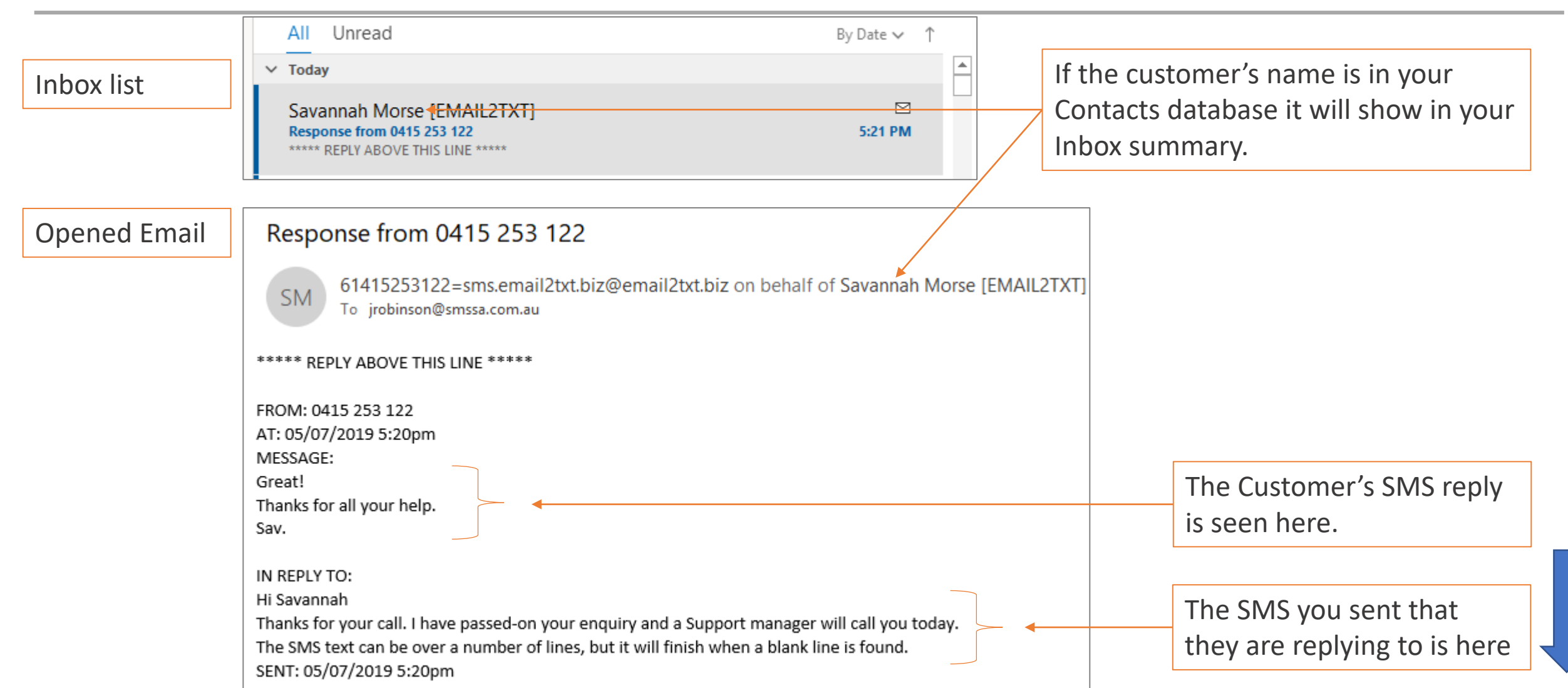

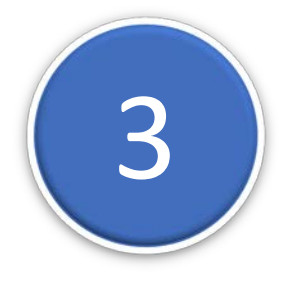

Send a SMS REPLY to your customer's response from your email. 1 –Just click REPLY to send an Email to SMS directly back to the customer to continue the conversation.

| )<br>Send                                                                                                    | From V                  | SMSSA<br>Savannah Morse [EMAIL2TXT] <61415253122@sms.email2txt.biz> | -                                                                   |  |
|----------------------------------------------------------------------------------------------------|-------------------------|---------------------------------------------------------------------|---------------------------------------------------------------------|--|
|                                                                                                    | Cc                      |                                                                     |                                                                     |  |
|                                                                                                    | Subject                 | RE: Response from 0415 253 122                                      | Click REPLY and Type your reply<br>here. Your reply will go back to |  |
| ***** REPLY ABOVE THIS LINE *****                                                                                                    |                         |                                                                     | their phone as an SMS.                                              |  |
| FROM: 0415<br>AT: 05/07/2<br>MESSAGE:                                                                                                    | 5 253 122<br>019 5:20pm |                                                                     |                                                                     |  |
| Thanks for all your help.<br>Sav.                                                                                                    |                         |                                                                     | None of this is sent back in the SMS.                               |  |
| IN REPLY TO:<br>Hi Savannah<br>Thanks for your call. I have passed-on your enquiry and a Support manager will call you today.<br>The SMS text can be over a number of lines, but it will finish when a blank line is found.<br>SENT: 05/07/2019 5:20pm |                         |                                                                     | Continue the SMS<br>conversation easily<br>from your email.         |  |